## MANUEL UTILISATEUR

Logiciel de présentation Note 2.0 Android

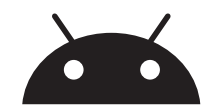

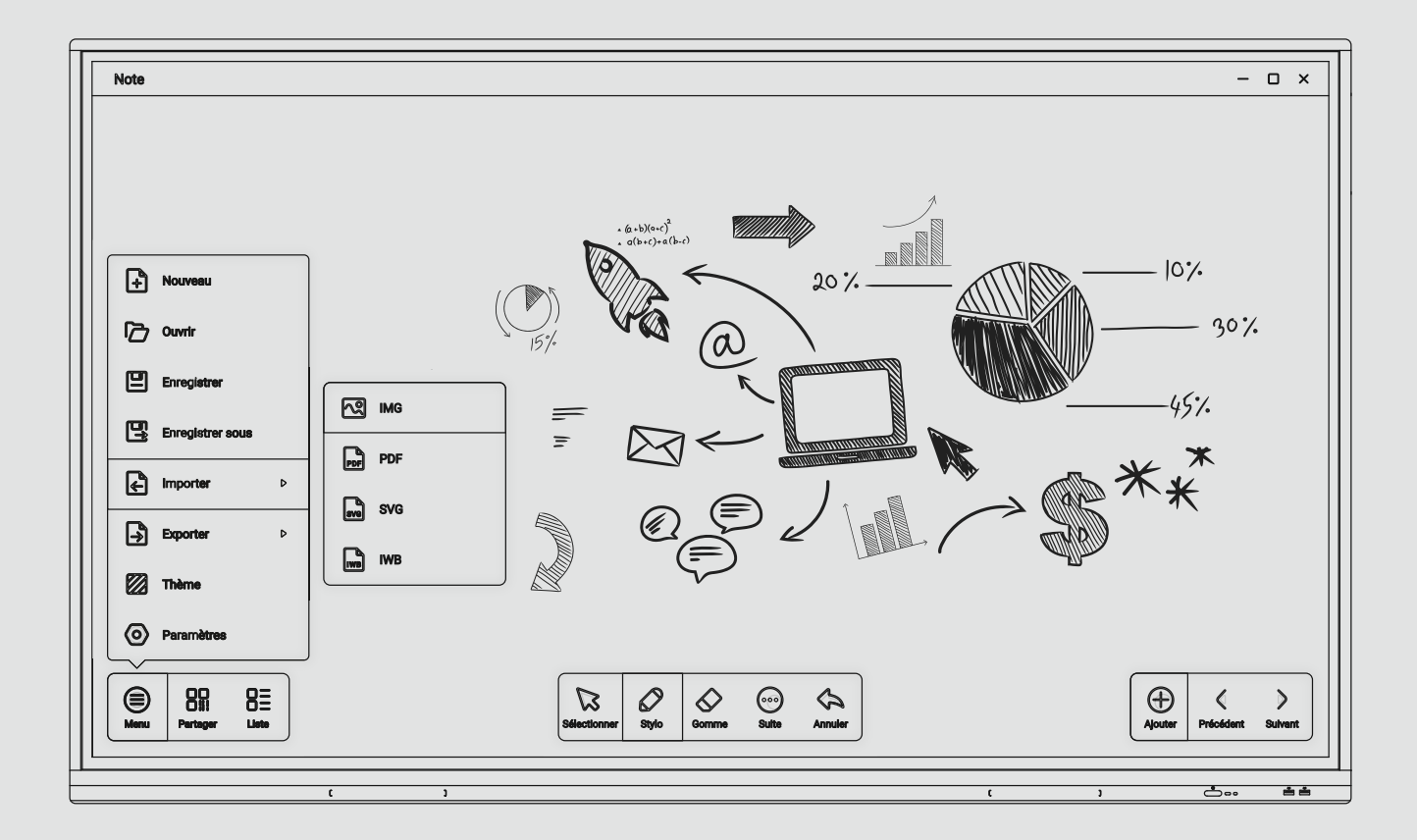

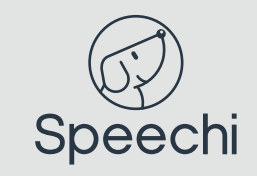

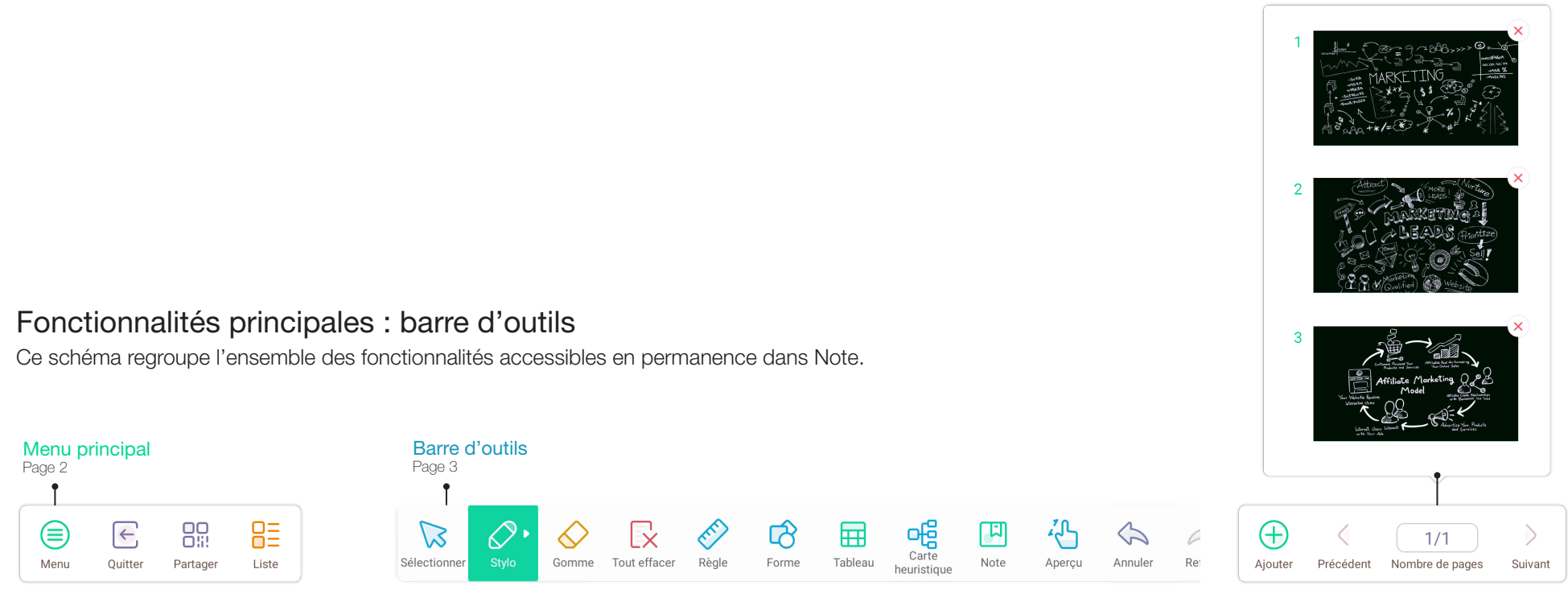

## Diapositives

Cliquer sur «Nombre de pages» pour afficher vos diapositives et naviguer de l'une à l'autre.

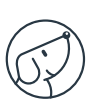

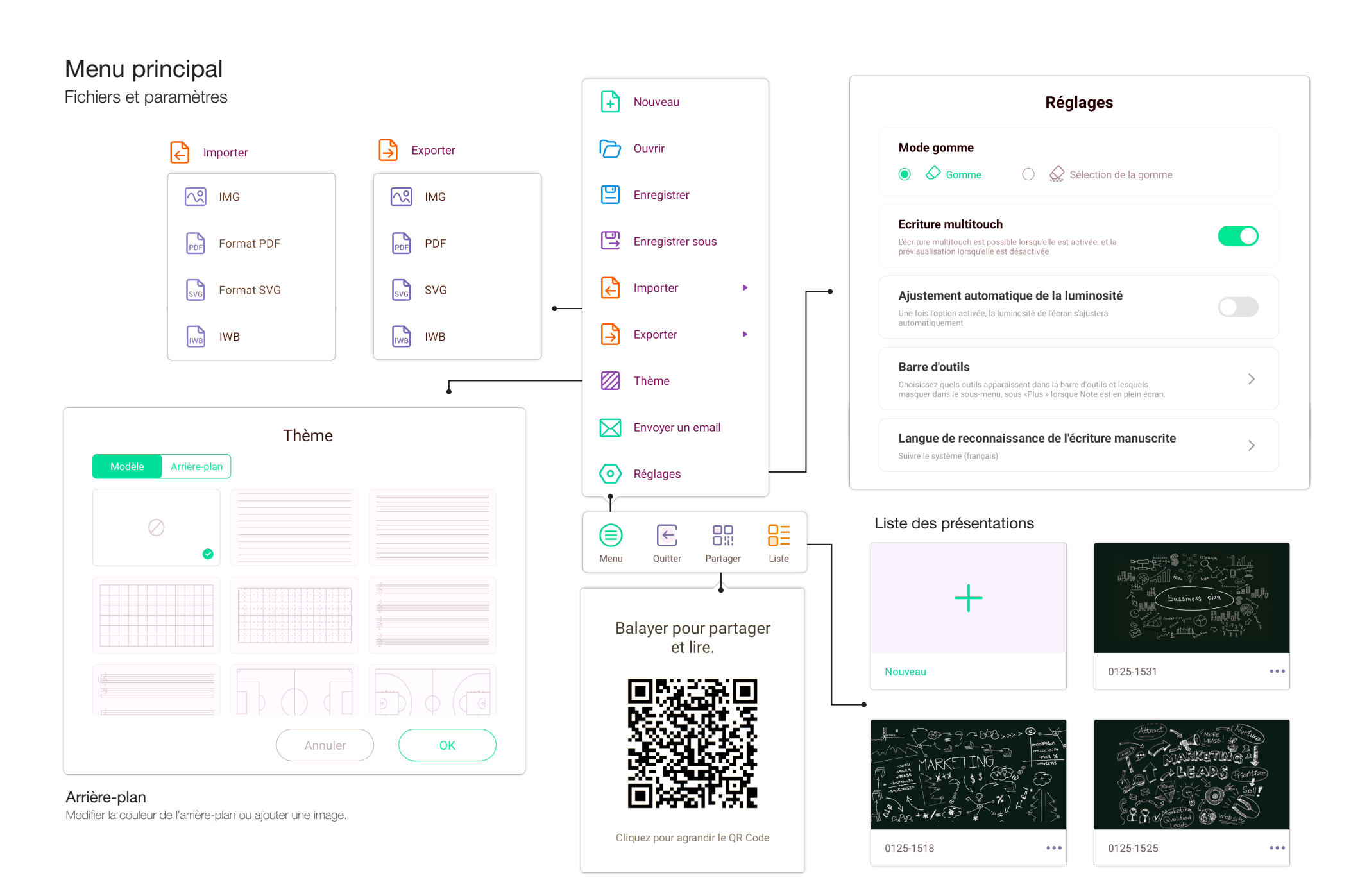

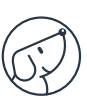

## Barre d'outils

Outils d'écriture et de dessin Création de post-its et de tableaux

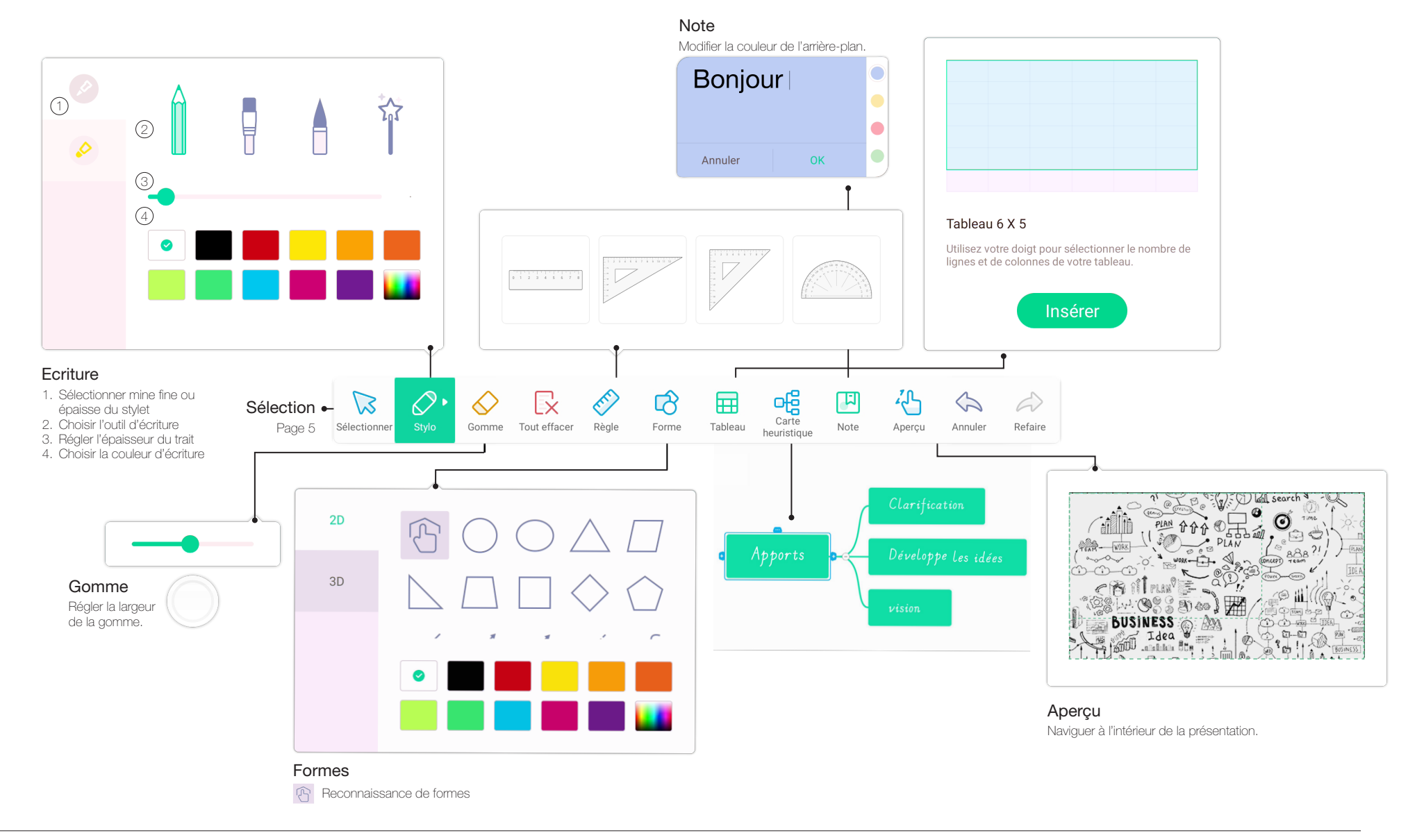

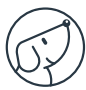

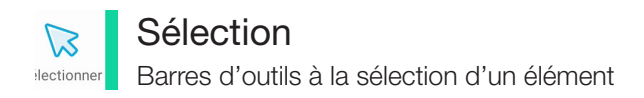

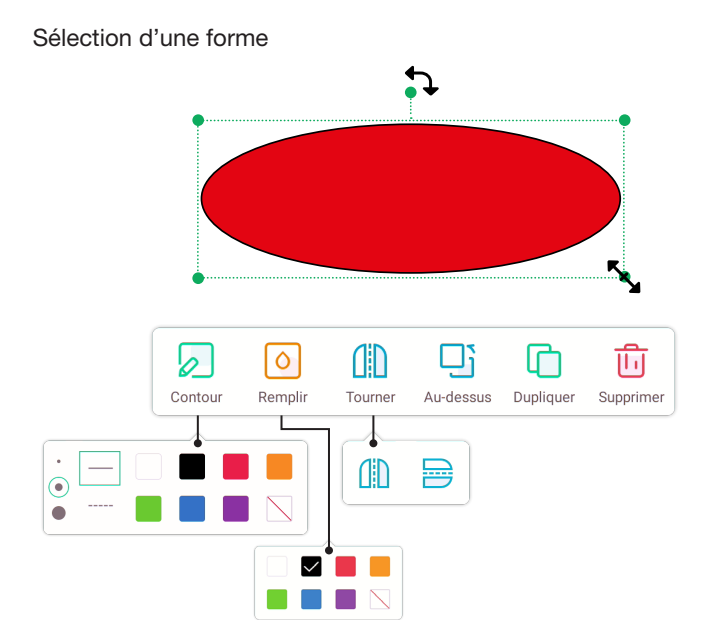

## Sélection d'un texte

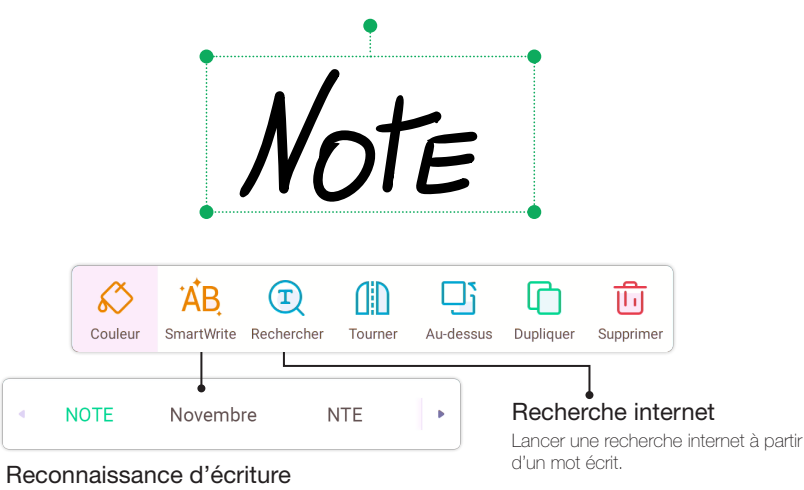

- Ecrire un mot et le sélectionner
- Cliquer sur SmartWrite pour transformer le mot manuscrit en mot tapuscrit.
- Disponible en français, anglais, néerlandais, allemand, italien et espagnol.

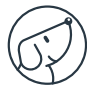